# PANDUAN PENGGUNAAN ELEARNING UNIVERSTAS PENDIDIKAN GANESHA

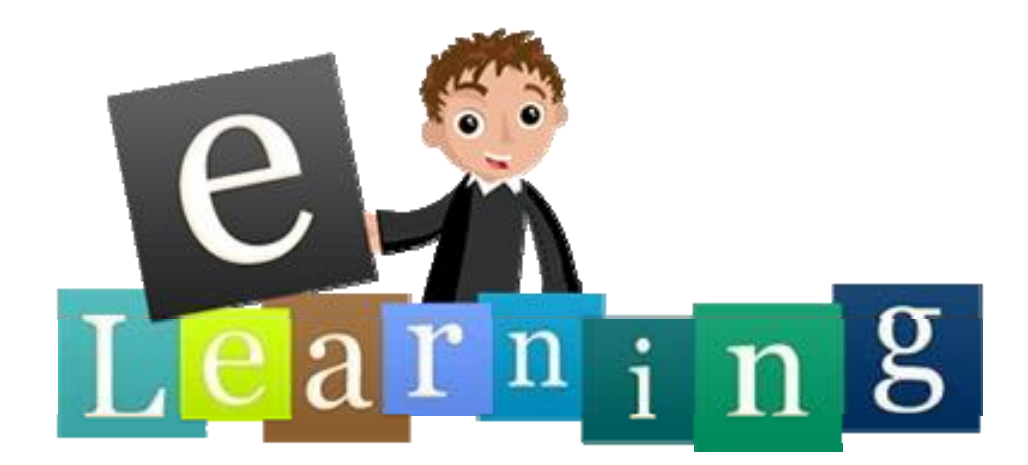

Oleh:

## UPT-TIK

Universitas Pendidikan Ganesha

Tahun 2017

#### **DAFTAR ISI**

| 1. | . PEI | NGANTAR E-LEARNING1                        |
|----|-------|--------------------------------------------|
| 2. | . ME  | NGAKSES E-LEARNING                         |
|    | a.    | Eksplorasi Menu Navigasi Dan Administrasi4 |
|    | b.    | Mengganti Profile Pengguna5                |
|    | c.    | Proses Request Kursus                      |
| 3. | . N   | IENGAKSES MATERI PERKULIAHAN9              |
|    | a.    | Melihat Peserta Mata Kuliah9               |
|    | b.    | Mengunduh Materi Berupa Dokumen10          |
|    | c.    | Membaca Materi SCORM10                     |
|    | d.    | Melihat dan Menyimpan Video Pembelajaran12 |
|    | e.    | Melihat dan Mengumpulkan Tugas Rumah13     |
|    | f.    | Mengikuti Kuis                             |
|    | g.    | Mengikuti Forum16                          |
|    | h.    | Mengikuti Chat                             |
|    | i.    | Mengirimkan Pesan kepada User Lain         |
|    | j.    | Melihat Nilai Mahasiswa                    |
|    | k.    | Membentuk Anggota Kelompok                 |

#### **1. PENGANTAR E-LEARNING**

Elearning dapat didefinisikan sebagai sebuah bentuk teknologi informasi yang diterapkan di bidang pendidikan. Elearning merupakan alat atau sarana pembelajaran yang berisi materi, metode, batasan-batasan, dan cara mengevaluasi yang dirancang secara sistematis dan menarik untuk mencapai kompetensi yang diharapkan sesuai dengan tingkat kompleksitasnya secara elektronik. Pengembangan elearning merujuk pada penggunaan internet untuk mengirimkan serangkaian solusi yang dapat meningkatkan pengetahuan dan keterampilan. Diharapkan dengan hadirnya elearning mampu menunjang kegiatan belajar di dalam kelas yang dapat memberi wawasan dan pengetahuan baru bagi mahasiswa dalam mengikuti mata kuliah yang diterapkan.

Universitas Pendidikan Ganesha sudah mulai mengembangkan Elearning yang menggunakan salah satu LMS Open Source yang sangat populer, yaitu Moodle. Elearning ini telah dikemas sehingga semua dosen yang telah terdaftar dalam **Sistem Informasi Akademik** (**SIAK**) dan **Single Sign On (SSO)** Universitas Pendidikan Ganesha dapat langsung mengakses elearning ini. Adapun kebutuhan perangkat lunak dan perangkat keras yang digunakan untuk menjalankan elearning ini yaitu:

1) Kebutuhan Perangkat lunak

Berdasarkan hasil pengamatan dilapangan, perangkat lunak yang digunakan untuk menjalankan ini yaitu:

- a) Operating System : Windows XP Service Pack 3
- b) Adobe Flash Player
- c) Adobe Reader
- d) Internet Browser : Microsoft Edge, Mozila Firefox, dan Google Chrome
- 2) Kebutuhan Perangkat Keras

Berdasarkan hasil pengamatan dilapangan, spesifikasi komputer yang digunakan untuk menjalankan ini yaitu:

- a) Monitor with 1024 x 728-pixel resolution
- b) Processor minimal Dual Core
- c) 512 MB RAM
- d) VGA minimal 128 MB
- e) Hard disk minimal 1 GB
- f) Sound card, Speaker/Headset

#### 2. MENGAKSES E-LEARNING

Setiap orang yang akan menggunakan elearning wajib memiliki akun yang sudah terdaftar pada sistem, apabila belum terdaftar sebagai pengguna diharapkan untuk menghubungi admin elearning. Sementara bagi pengguna yang sudah terdaftar dapat mengikuti langkah berikut ini.

 Buka browser yang terinstal pada PC/laptop, kemudian akses alamat elearning Undiksha di https://elearning.undiksha.ac.id pada addres bar browser. Maka akan muncul tampilan sebagai berikut.

| E-Learning Undiksha Mani                                                                                                    | ual Elearning | <ul> <li>Indonesian (id) -</li> </ul>                                                                                                    | Q Search Anda belum                                                   | login. (Login) |
|----------------------------------------------------------------------------------------------------|---------------|----------------------------------------------------------------------------------------------------|-----------------------------------------------------------------------|----------------|
| E-Learning Univers                                                                                                    | itas P        | endidikan Ganesha                                                                                                    |                                                                       |                |
| MENU UTAMA                                                                                                    |               | Pengumuman Akademis                                                                                                    | A start and a start and a                                             |                |
| NAVIGASI<br>Depan<br>■ Search<br>▶ Kursus                                                                                                    | - <           | Login Mahasiswa angkatan 2016/2017<br>by Resika Arthana - Sunday, 2 October 2016, 22:50<br>Silakan login dengan menggunakan Username : nim Password : sesual SIAK<br>Permalink<br>View the discussion (0 replies so far)                                                    | E-LEARNING                                                            | ESHA           |
| CUSTOM COURSE MENU<br>You are not enrolled in any courses.                                                                                                    | - 6           | Manual Penggunaan E-Learning untuk Dosen<br>by I Gede Mahendra Darmawiguna - Monday, 13 April 2015, 07.09<br>Berikut Kami atlach materi penggunaan E-Learning UNDIKSHA                                                                                                    | LOGIN<br>Username / email                                             |                |
| KATEGORI KURSUS<br>Fakultas Matematika dan Ilmu Pengetahu:<br>(FMIPA)<br>Fakultas Olah Raga dan Kesehatan (FOK                                                                                                    | EI<br>an Alam | wanua_e-ceaning.put<br>Permaink<br>View the discussion (0 replies so far)                                                                                                    | Password                                                              |                |
| Fakultas Ekonomi dan Bisnis(FEB)     Fakultas Ikmu Pendidikan (FIP)     Fakultas Biansa & Seni (FBS)     Fakultas Teknik dan Kejuruan(FTK)     Fakultas Teknik dan Kejuruan(FTK)     Pasuatas Ihmu Sosial     Verskobo Elearning LP3 |               | Account di E-Learning UNDIKSHA<br>by Resika Arthana - Wednesday, 25 June 2014, 21:59<br>Login di Elearning UNDIKSHA bisa menggunakan username dan password sesual account Sistem Informas<br>Akademik masing-masing.<br>Permatink<br>View the discussion (0 replies so far) | Kehlangan password KALENDER                                           | me             |
| Workshop E-Learning PPG SM3T 2016<br>Materi Kursus yang sudah tersedia                                                                                                    |               | Akses Jurnal Internasional dari Perpustakaan Nasional<br>by Resika Arthana - Tuesday, 25 February 2014, 07:55                                                                                                    | ▲ August 2017<br>Ming Sen Sel Bab Kam Jum<br>1 2 3 4<br>6 7 8 9 10 11 | 5<br>12        |

- b. Untuk melakukan login, pengguna dapat melakukannya pada form yang login sebelah kanan seperti gambar diatas. Masukkan **username** dan **password akun** yang telah dimiliki!
- c. Bagi pengguna yang sudah memiliki akun SSO Undiksha, dapat pula login dengan mengklik tombol login pada pojok kanan atas elearning

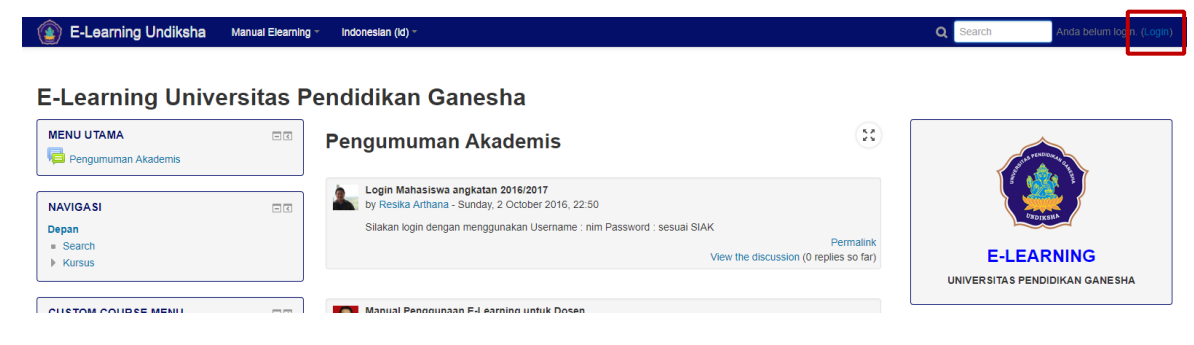

| Single Sign On Universitas Pendidikan Ganesha                                                                                                    |                                                                                         |                                                                                                    |                                                                                                    |                                                                                                    |                |
|----------------------------------------------------------------------------------------------------|-----------------------------------------------------------------------------------------|----------------------------------------------------------------------------------------------------|----------------------------------------------------------------------------------------------------|----------------------------------------------------------------------------------------------------|----------------|
| LOGIN SSO<br>Masukan Username dan Password.<br>username@undiksha.ac.id<br>immid<br>Lupa Password ?<br>BLog In                                                                                                    | SELAMAT DATANG<br>Sistem Login SSO (Si<br>informasi yang ada di<br>yang ada. Layanan Si | DI SSO UNDIKSHA<br>ngle Sign On) Undiksha<br>Universitas Pendidikan (d<br>sitem yang terintegrasi de | nerupakan sistem terintegrasi yan,<br>ianesha dengan hanya sekali logir<br>ngan SSO dapat dilihat di Menu L | y digunakan untuk mengakses berbagai layanan sisi<br>maka sudah dapat mengakses ke berbagai layanar<br>ayanan. | em<br>1 sistem |
| UPT TIK-UNDIKSHA<br>Bantuan mengenai permasalahan terkait sistem informasi jaringan dan inter<br>ingkungan kampus UNDIKSHA dapat menghubungi UPT TIK dengan nomoi<br>(0562) 25100 atau melalui Facebook Fans Page UPT TIK-Undiksha. | FC<br>telepon                                                                           | f                                                                                                    |                                                                                                    | KONTAK HUMAS<br>Phone : (0362) 22570<br>Email : humas@undiksha.ac.id                                           |                |

d. Silakan masukan username dan password pengguna yang sudah terdaftar pada SSO Undiksha. Apabila berhasil login, maka halaman elearning akan segera ditampilkan.

| 👔 E-Learning Undiksha                                                                                   | Manual Elearning - | English (en) -                                                                                                    | Q                                | ۲                | -                                 |                                       |                                   |                       | na 🥂 🗸                      |
|----------------------------------------------------------------------------------------------------|--------------------|----------------------------------------------------------------------------------------------------|----------------------------------|------------------|-----------------------------------|---------------------------------------|-----------------------------------|-----------------------|-----------------------------|
| E-Learning Unive                                                                                        | ersitas Pe         | endidikan Ganesha                                                                                                    |                                  |                  |                                   |                                       |                                   |                       |                             |
| MAIN MENU                                                                                               | - 4                | Pengumuman Akademis Ex Subscribe to this forum                                                                                                    |                                  | ۲                | - Anna                            | PENDONEst                             | C. Martin                         |                       |                             |
| NAVIGATION<br>Home<br>= Dashboard<br>~ My courses<br>= Assesmen dan Evaluasi<br>= Strategi Pembelajaran |                    | Login Mahasiswa angkatan 2016/2017<br>by Resika Arthana - Sunday, 2 October 2016, 10:50 PM<br>Sitakan login dengan menggunakan Username : nim Password : sesual SIAK<br>Permalinik<br>View the discussion (0 replies so far)                  | UNI                              | E                | -LE/                              |                                       |                                   | ANE                   | SHA                         |
| CUSTOM COURSE MENU<br>Compa 2016/2017<br>Strategi Pembelajaran<br>Assesmen dan Evaluasi                 | ۲ ت<br>چ           | Manual Penggunaan E-Learning untuk Dosen by I Gede Mahendra Darmawiguna - Monday, 13 April 2015, 7:09 AM Berikut Kami attach materi penggunaan E-Learning UNDIKSHA Manual_E-Learning pdf Permalink Veew the discussion 01 entroles on fan     | CALENC<br><u> Sun</u><br>6<br>13 | Mon<br>7<br>14   | Aug<br><u>Tue</u><br>1<br>8<br>15 | ust 201<br><u>Wed</u><br>2<br>9<br>16 | 17<br><u>Thu</u><br>3<br>10<br>17 | <u>Eri</u><br>4<br>11 | = C<br>Sat<br>5<br>12<br>19 |
| MY COURSES<br>Sasesmen dan Evaluasi<br>Strategi Pembelajaran                                            | - 4                | Account di E-Learning UNDIKSHA                                                                                                    | 20<br>27                         | 21<br>28         | 22<br>29                          | 23<br>30                              | 24<br>31                          | 25                    | 26                          |
| All courses REFERENSI ILMIAH INDONESIA                                                                  | - (                | Up reside Autoria – Vediresuey, 20 dule 2014, 5:05 mil<br>Login di Elearning UNDIKSHA bisa menggunakan username dan password sesuai account Sistem Informas<br>Akademik masing-masing.<br>Permalink<br>View the discussion (0 replies so far) | ONLINE<br>Mahas                  | USER<br>iiswa Ui | 3<br>(last 5<br>ndiksha           | minute<br>a                           | s: 1)                             |                       |                             |
|                                                                                                    |                    | Akses Jurnal Internasional dari Perpustakaan Nasional<br>by Resika Arthana - Tuesday, 25 February 2014, 7:55 AM<br>Perpustakaan nasional RI telah berlangganan beberapa database jurnal internasional terkemuka untuk berbagai                |                                  |                  |                                   |                                       |                                   |                       |                             |

- e. Elearning undiksha memiliki 2 bahasa utama yaitu bahasa Indonesia dan bahasa Inggris.
   Anda dapat mengganti bahasa yang digunakan pada elearning dengan memilih bahasa di bagian menu atas.
- f. Untuk merubah **profil** pengguna dapat dilakukan dengan mengklik profil di pojok kanan atas.

| 👔 E-Learning Undiksha                                                                                               | Manual Elearning | Indonesian (id) -                                                                                                    | ۹                               |                            | м                                            | hasisw                                      | a Undiks                                         | iha 🤱     |  |
|----------------------------------------------------------------------------------------------------|------------------|----------------------------------------------------------------------------------------------------|---------------------------------|----------------------------|----------------------------------------------|---------------------------------------------|--------------------------------------------------|-----------|--|
| E-Learning Unive                                                                                                    | ersitas Po       | endidikan Ganesha<br>Pengumuman Akademis                                                                                                    |                                 | T                          | Section 1                                    |                                             | Dashbo<br>Profil<br>Grades<br>Messag<br>Preferer | es<br>nsi |  |
| NAVIGASI<br>Depan<br>= Rumah saya<br>* Kursus Yang Saya Ikuti<br>= Assesmen dan Evaluasi<br>= Strategi Pembelajaran | - 4              | Login Mahasiswa angkatan 2016/2017<br>by Reska Arthana - Sunday, 2 October 2016, 22:50<br>Silakan login dengan menggunakan Username : nim Password : sesual SIAK<br>Permalink<br>View the discussion (0 replies so far)                                | UNIV                            | E                          |                                              |                                             |                                                  | SHA       |  |
| CUSTOM COURSE MENU<br>Genap 2016/2017<br>Strategi Pembelajaran<br>Assesmen dan Evaluasi<br>KURSUS YANG SAYA IKUTI   | 00<br>*          | Manual Penggunaan E-Learning untuk Dosen<br>by I Gede Mahendra Darmawiguna - Monday, 13 April 2015, 07.09<br>Berikut Kami attach materi penggunaan E-Learning UNDIKSHA<br>Manual_E-Learning pdf<br>Permalink<br>View the discussion (0 replies so far) | KALEND<br>Mina<br>6<br>13<br>20 | ER<br>Sen<br>7<br>14<br>21 | Augu<br>Sel Ri<br>1 2<br>8 9<br>15 1<br>22 2 | tt 2017<br>b Kan<br>3<br>10<br>5 17<br>3 24 | Jum<br>4<br>11<br>18<br>25                       |           |  |
| <ul> <li>Assesmen dan Evaluasi</li> <li>Strategi Pembelajaran</li> <li>Materi Kursus yang sudah tersedia</li> </ul> |                  | Account di E-Learning UNDIKSHA<br>by Resika Arthana - Wednesday, 25 June 2014, 21:59<br>Login di Elearning UNDIKSHA bisa menggunakan username dan password sesual account Sistem Informas<br>Akademik masing-masing.                                   | PENGGU                          | 28<br>NA OI                | 29 3                                         | ) 31<br>erakhir:                            | 1)                                               | - <       |  |

#### a. Eksplorasi Menu Navigasi Dan Administrasi

Terdapat beberapa sub menu dalam menu navigasi elearning, beberapa sub menu penting yang dapat diakses oleh user diantaranya:

1. Home, menampilkan halaman home pengguna dari elearning.

| E-Learning Undiksha                                                                                                 | Manual Elearning | <ul> <li>Indonesian (id) -</li> </ul>    |   | 🔍 🔩 🏴 Mahasiswa Undiksha 💭                                                                                                    |
|----------------------------------------------------------------------------------------------------|------------------|------------------------------------------|---|----------------------------------------------------------------------------------------------------|
| Mahasisw                                                                                                    | /a Undik         | sha                                      |   |                                                                                                    |
| Depan 🕨 Rumah saya                                                                                                  |                  |                                          |   | Edit halaman                                                                                                    |
| NAVIGASI<br>Depan<br>= Rumah saya<br>* Kursus Yang Saya Ikuti<br>= Assesmen dan Evaluasi<br>= Strategi Pembelajaran |                  | COURSE OVERVIEW Strategi Pembelajaran    | × | PRIVATE FILES  No files available Manage private files LATEST BADGES                                                                                                    |
|                                                                                                    |                  | Assesmen dan Evaluasi                    |   | Mail         August 2017           Ming         Sen         Sel         Reb         Kau         Sel         Sel           1         2         3         4         5         6         7         9         10         11         12         3         4         5         6         7         9         10         11         12         3         4         5         16         17         10         10         20         21         22         23         24         25         26         27         28         29         30         31         14         15         16         17         10         10         20         21         22         23         24         25         26         27         28         29         30         31         14         15         16         17         10         10         10         10         10         11         12         26         28         30         31         14         15         16         17         10         10         10         12         23         24         25         26         27         28         29         31         14         15         16< |
|                                                                                                    |                  |                                          |   | UPCOMING EVENTS                                                                                                    |
|                                                                                                    |                  |                                          |   | PENGGUNA ONLINE (5 menit terakhir: 1)<br>Mahasiswa Undiksha                                                                                                    |
|                                                                                                    |                  | © UPT TIK Universitas Pendidikan Ganesha |   |                                                                                                    |

- 2. Site Blogs, menampilkan postingan blog dari pengguna e-learning.
- 3. Dashboard, menampilkan halaman dashboard pengguna elearning.
- 4. **Enroll course,** kursus-kursus yang ikuti oleh dosen baik sebagai pengatur dari kursus maupun peserta kursus.

- 5. Administration, di bagian tersebut terdapat sub menu untuk mengubah profil, mengubah password, mengirimkan pesan, menambah posting-an blog, dan juga menambahkan lencana (badges).
- 6. **Kalender**, untuk dapat menampilkan kalender kegiatan dosen yang dapat di share pada elearning.

#### b. Mengganti Profile Pengguna

Sebelum memulai perkuliahan, ada baiknya mahasiswa memastikan bahwa data yang ada pada profile elearning sudah benar. Untuk merubah profile dapat dilakukan dengan cara berikut.

1. Setelah **login**, pada halaman pojok kanan atas terdapat informasi profil pengguna. Kemudian klik profile, maka akan ditampilkan halaman profile pengguna.

|                                                                                                    |                    |                                                                                                    |                                                                                                    |                       | Dashboard          |
|----------------------------------------------------------------------------------------------------|--------------------|----------------------------------------------------------------------------------------------------|----------------------------------------------------------------------------------------------------|-----------------------|--------------------|
| Strategi Pembela                                                                                        | jaran              |                                                                                                    |                                                                                                    |                       | A Profile          |
| Home  My courses  Strategi Per                                                                          | nbelajaran         |                                                                                                    |                                                                                                    | l                     | Grades             |
| Selanjutnya pili                                                                                        | ih menu            | ı edit profile untuk mulai r                                                                                                    | mengedit.                                                                                                    |                       |                    |
| E-Learning Undiksha                                                                                     | Manual Elearning ~ | English (en) -                                                                                                    | -                                                                                                    | 🔍 🖪 🇭 Maha            | asiswa Undiksha    |
| Mahasisw                                                                                                | a Undiks           | ha                                                                                                    |                                                                                                    | Reset page to default | Customise this pag |
|                                                                                                    |                    |                                                                                                    |                                                                                                    |                       |                    |
| NAVIGATION<br>Home<br>Dashboard<br>My courses<br>Assessmen dan Evaluasi<br>Strategi Pembelajaran        |                    | User details Ed<br>Country<br>Indoresia<br>Citytown<br>Singaraja                                                                                     | dt profie<br>Biog entries<br>Forum posts<br>Forum discussions<br>Advanced Forum posts<br>Advanced Forum discussions<br>Learning plans                                                                                 |                       | (                  |
| NAVIGATION<br>Home<br>= Dashboard<br>* My courses<br>= Assement dan Evatuasi<br>= Strategi Pembelajaran |                    | User details<br>Country<br>Indonesia<br>Citytown<br>Singaraja<br>Course details<br>Course profiles<br>Strategi Pembelajaran<br>Assesmen dan Evaluasi | dt profile<br>Biog entries<br>Forum posts<br>Forum dicussions<br>Advanced Forum posts<br>Advanced Forum dicussions<br>Learning plans<br>Reports<br>Montoring of tearning plans<br>Browaes sessions<br>Grades overview |                       |                    |

3. Masukan data profil terbaru yang ingin Anda diperbaiki. Pastikan data mahasiswa yang diisi sudah benar dan lengkap.

#### Mahasiswa Undiksha

| -                | ► Exp                                                                                                    |
|------------------|----------------------------------------------------------------------------------------------------|
| General          |                                                                                                    |
| First name*      | 1215051067                                                                                                    |
| Surname*         | Undiksha                                                                                                    |
| Email address*   | mahasiswa@undiksha.ac.id                                                                                                    |
| Email display    | Allow only other course members to see my email address v                                                                                                    |
| City/town        | Singaraja                                                                                                    |
| Select a country | Indonesia v                                                                                                    |
| Timezone         | Asia/Singapore                                                                                                    |
| Description ⑦    | $\blacksquare \ \underline{A} \bullet \blacksquare \ I \ \underline{U} \ \underline{S} \ \underline{X}_2 \ \underline{X}^2 \ \underline{I} \equiv \underline{I} \equiv \ \underline{\mathscr{O}} \ \underline{\mathscr{C}} \blacksquare \ \underline{I} \ \underline{I} \ \underline{P}$ |
|                  |                                                                                                    |
|                  |                                                                                                    |
|                  |                                                                                                    |

- 4. Lengkapilah foto profile pengguna, harap perhatikan ukuran maksimum upload foto.
  - User picture

| Current picture     | None      |                                                        |     |
|---------------------|-----------|--------------------------------------------------------|-----|
| New picture ②       |           | Maximum size for new files: 800MB, maximum attachments | c 1 |
|                     | <b>±</b>  | 88 🗮 🖄                                                 |     |
|                     | ▶ 🚞 Files |                                                        |     |
|                     | User png  |                                                        |     |
| Picture description |           |                                                        |     |

5. Setelah selesai, silakan klik "Update profile".

#### c. Proses Request Kursus

Pada elearning undiksha, mahasiswa diwajibkan untuk masuk kelas mata kuliah sebelum memulai proses perkuliahan. Untuk bergabung ke mata kuliah dapat dilakukan dengan cara sebagai berikut.

- a. Pada kategori kursus silakan pilih fakultas dan jurusan tempat mengajar mata kuliah.
- b. Silakan tentukan tahun ajaran mata kuliah diambil. Untuk lebih jelas silakan perhatikan gambar berikut sebagai contoh.

5.3 2 3

| E-Learning Undiksha Ma | anual Elearning – | Indonesian (id) ~                                          | Q 🖪 🏴 Dosen Undiksha 🧞 👻 |
|------------------------|-------------------|------------------------------------------------------------|--------------------------|
|                        |                   | Kategori Kursus                                            |                          |
|                        |                   | ▼ Tutup semua                                              | 25                       |
|                        |                   | → Fakultas Matematika dan Ilmu Pengetahuan Alam (FMIPA) () |                          |
|                        |                   | → Fakultas Olah Raga dan Kesehatan (FOK)                   |                          |
|                        |                   | → Fakultas Ekonomi dan Bisnis(FEB)                         |                          |
|                        |                   | → Fakultas Ilmu Pendidikan (FIP)                           |                          |
|                        |                   | → Fakultas Bahasa & Seni (FBS)                             |                          |
|                        |                   | ▼ Fakultas Teknik dan Kejuruan(FTK)                        |                          |
|                        |                   | Jurusan Manajemen Informatika (5)                          |                          |
|                        |                   | Jurusan Pendidikan Kesejahteraan Keluarga (PKK) (n)        |                          |
|                        |                   | Jurusan Pendidikan Teknik Elektro (4)                      |                          |
|                        |                   | ✓Jurusan Pendidikan Teknik Informatika                     |                          |
|                        |                   | ⊳ Ganjil 2014/2015 (7)                                     |                          |
|                        |                   | > Genap 2013/2014 (11)                                     |                          |
|                        |                   | > Genap 2014/2015 (11)                                     |                          |
|                        |                   | ⊳ Ganjil 2015/2016 (13)                                    |                          |
|                        |                   | ▷ Genap 2015/2016 (27)                                     |                          |
|                        |                   | ⊳ Ganjil 2016/2017 (19)                                    |                          |
|                        |                   | ▷ Genap 2016/2017 (13)                                     |                          |
|                        |                   | ⊳ Ganjil 2017/2018 (6)                                     |                          |

c. Bukalah tahun ajaran mata kuliah yang diampu. Pada tahun ajar yang dibuka, akan ditampilkan list mata kuliah yang telah tersedia seperti gambar dibawah.

| Search courses:                         | Go               |                   |
|-----------------------------------------|------------------|-------------------|
| 💱 Belajar dan Pembelajaran              |                  | [+ (j)            |
| Pemrograman Web (Genap 2016/2017)       |                  | [• ()             |
| 💱 Rekayasa Perangkat Lunak A            |                  | [+ ()             |
| 💱 KKNI - Basis Data                     |                  | [• ()             |
| Advance 3D Animation (Genap 2016/2017)  |                  | [• (j)            |
| Compared Genap 2016/2017)               |                  | [• (j)            |
| Aplikasi Mobile                         |                  | [• <sup>•</sup> • |
| Pemrograman dan Struktur Data           |                  | [• ()             |
| 💱 Sistem Operasi                        |                  | [d=               |
| 💱 Rekayasa Perangkat Lunak              |                  | [·                |
| 💱 Komunikasi Data dan Jaringan Komputer |                  | [• ()             |
| 💱 Strategi Pembelajaran                 |                  | 0                 |
| Assesmen dan Evaluasi                   |                  | 0                 |
|                                         | Request a course |                   |

d. Untuk pencarian cepat mata kuliah, anda juga dapat menggunakan fasilitas search course pada elearning.

e. Bukalah mata kuliah yang akan diambil, untuk bergabung ke matakuliah yang akan diikuti, silakan klik **Enrol me**.

| <ul> <li>Self enrolm</li> </ul> | ent (Student) |
|---------------------------------|---------------|
|---------------------------------|---------------|

No enrolment key required.

#### Enrol me

f. Setelah mengirim permintaan bergabung ke perkuliahan, dosen akan memvalidasi pendaftaran mahamahasiswa. Apabila sudah diijinkan dosen pengampu, maka mata kuliah yang diikuti akan tampil pada blok sebelah kiri elearning.

| 👔 E-Learning Undiksha                                                                                   | Manual Elearning ~           | English (en) -                                                                                                    | Q 🧶                                        | 🏴 Mahasiswa U                                                    | ndiksha 🔍 👻                      |
|----------------------------------------------------------------------------------------------------|------------------------------|----------------------------------------------------------------------------------------------------|--------------------------------------------|------------------------------------------------------------------|----------------------------------|
| E-Learning Unive                                                                                        | ersitas Pe                   | ndidikan Ganesha                                                                                                    |                                            |                                                                  |                                  |
| MAIN MENU                                                                                               |                              | Pengumuman Akademis                                                                                                    |                                            |                                                                  |                                  |
| NAVIGATION<br>Home<br>= Dashboard<br>~ My courses<br>= Assesmen dan Evaluasi<br>= Strategi Pembelajaran |                              | Login Mahasiswa angkatan 2016/2017<br>by Resika Arthana - Sunday, 2 October 2016, 10:50 PM<br>Silakan login dengan menggunakan Username : nim Password : sesual SIAK<br>Permalink<br>View the discussion (0 replies so far)             | UNIVERS                                    | -LEARNING<br>TAS PENDIDIKAN G                                    | ANESHA                           |
| CUSTOM COURSE MENU<br>Canap 2016/2017<br>Stateg Pembelajaran<br>Assesmen dan Evaluasi                   | ÷                            | Manual Penggunaan E-Learning untuk Dosen by I Gede Mahendra Darmawiguna - Monday, 13 April 2015, 7:09 AM Berikut Kami attach materi penggunaan E-Learning UNDIKSHA Manual_E-Learning pdf Permaink View the discussion (0 replies so fan | CALENDAR<br><u>Sun</u> Mon<br>6 7<br>13 14 | August 2017<br><u>Tue Wed Thu</u><br>1 2 3<br>8 9 10<br>15 16 17 | Fri Sat<br>4 5<br>11 12<br>18 19 |
| MY COURSES<br>Sassesmen dan Evaluasi<br>Strategi Pembelajaran<br>All courses                            |                              | Account di E-Learning UNDIKSHA<br>by Reska Arthana - Wednesday, 25 June 2014, 9 59 PM<br>Login di Elearning UNDIKSHA bisa menggunakan usemame dan password sesual account Sistem Informas<br>Akademik masing-masing.                    | 20 21<br>27 28<br>ONLINE USER              | 22 23 24<br>29 30 31<br>RS<br>(last 5 minutes: 1)                | 25 26                            |
|                                                                                                    |                              | Permalink<br>View the discussion (0 replies so far)                                                                                                    |                                            |                                                                  |                                  |
| баг уна                                                                                                 |                              | Akses Jurnal Internasional dari Perpustakaan Nasional     by Resika Arthana - Tuesday, 25 February 2014, 7:55 AM     Perpustakaan nasional RI lelah berlangganan beberapa database jurnal internasional terkemuka untuk berbagai        |                                            |                                                                  |                                  |
| E-Learning Undiksha                                                                                     | Manual Elearning -           | English (en) -                                                                                                    | Q 🔮 🗭                                      | Mahasiswa Undik                                                  | sha 🔍 🔻                          |
| Strategi Pembela                                                                                        | i <b>jaran</b><br>nbelajaran |                                                                                                    |                                            |                                                                  |                                  |
| NAVIGATION                                                                                              | - 3                          | Pendahuluan                                                                                                    | SEARCH FORUM                               | IS                                                               |                                  |

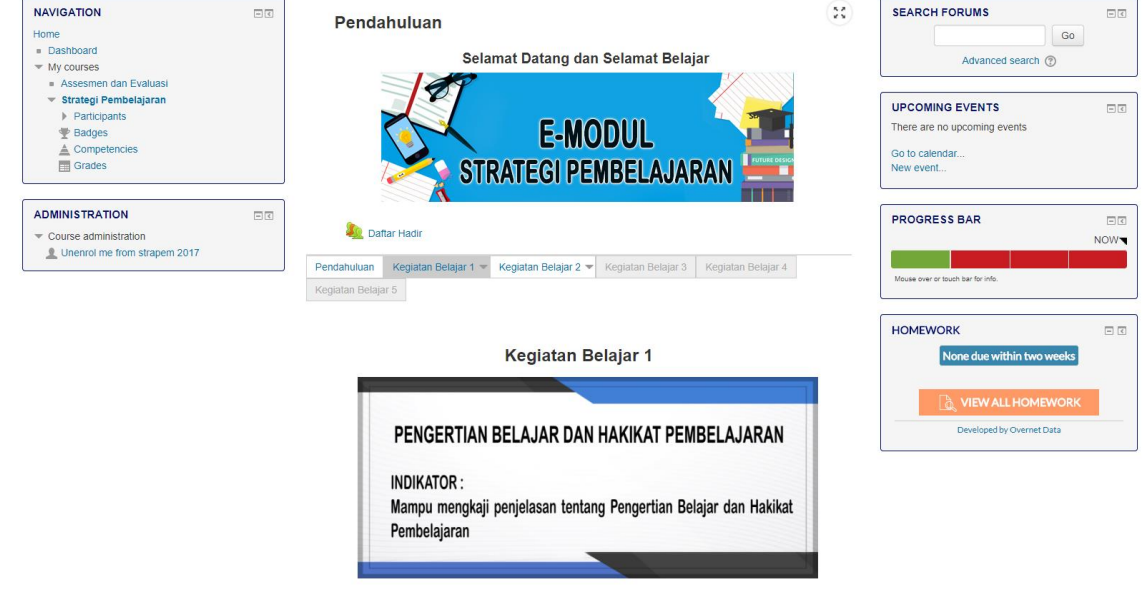

#### 3. MENGAKSES MATERI PERKULIAHAN

Mahasiswa yang telah terdaftar dalam system elearning Universitas Pendidikan Ganesha dapat mengakses materi mata kuliah yang telah disediakan oleh dosen. Oleh karena itu, mahasiswa wajib mengambil dan mendaftarkan diri pada mata kuliah elearning sesuai Kartu Rencana Studi (KRS).

Langkah pertama untuk mengakses materi kuliah adalah memilih mata kuliah yang diikuti. Sebagai contoh adalah mata kuliah strategi pembelajaran, maka mahasiswa hanya perlu membuka mata kuliah yang sudah terdaftar.

| 👔 E-Learning Undiksha                                                                    | Manual Elearning - | Indonesian (Id) ~                         | Q Search | 🔩 🗭 Mahasiswa Undiksha 🐉 👻                                                                                                    |
|------------------------------------------------------------------------------------------|--------------------|-------------------------------------------|----------|----------------------------------------------------------------------------------------------------|
| Mahasisv                                                                                 | wa Undiks          | ha                                        |          | Edit balaman ini                                                                                                    |
| NAVIGASI<br>Depan<br>= Rumah saya<br>~ Kursus Yang Saya Ikuti<br>= Assesmen dan Evaluasi |                    | COURSE OVERVIEW                           | 53       | PRIVATE FILES IT IN THE SECOND IN THE SECOND INTERVALUE INTO SECOND IN THE SECOND INTERVALUE INTO SECOND INTERVALUE INTO SECOND INTO SECOND INTO SECOND INTO SECOND INTO SECOND INTO SECOND INTO SECOND INTO SECOND INTO SECOND INTO SECOND INTO SECONDO SECOND INTO SECOND INTO SECOND INTO SECOND INTO SECONDO SECOND INTO SECOND INTO SECOND INTO SECOND INTO SECONDO SECOND INTO SECOND INTO SECOND INTO SECOND INTO SECONDO SECOND INTO SECONDO SECONDO SECOND INTO SECONDO SECONDO SECONDO SECONDO SECONDO SECONDO SECONDO SECONDO SECONDO SECONDO |
| <ul> <li>Strategi Pembelajaran</li> </ul>                                                |                    | Assesmen dan Evaluasi                     |          | LATEST BADGES IN Avenue of the badges to display                                                                                                    |
|                                                                                          |                    | Arva meninis ugas yang memenukan penalaan |          | ▲         August 2017         ▶           Ming         Sen         Sel         Rab         Kam         Jum         Sab           1         2         3         4         5           6         7         8         9         10         11         12           13         14         15         16         17         18         19           20         21         22         23         24         25         26                                                                                                    |
|                                                                                          |                    |                                           |          | 27 28 29 30 31                                                                                                    |
|                                                                                          |                    |                                           |          | PENGGUNA ONLINE (5 menîl terakhir: 1)                                                                                                    |
|                                                                                          |                    | © UPT TIK Universitas Pendidikan Ganesha  |          |                                                                                                    |

Mahasiswa dapat melihat dan mengambil materi kuliah yang sudah di upload oleh dosen yang bersangkutan. Untuk tutorial penggunaan dan pengelolaan aktivitas pada elearning dapat dilakukan sebagai berikut.

#### a. Melihat Peserta Mata Kuliah

Untuk melihat anggota lain yang bergabung dalam mata kuliah tertentu dapat dilakukan dengan memilih mata kuliah yang diinginkan. Pada kolom navigasi sebelah kiri, klik link **participants**.

| E-Learning Undiksha                                                                                     | Manual Elearning - | English (en) -                                    |   | 🝳 👌 🗭 Mahasiswa Undiksha 🦉              |   |
|----------------------------------------------------------------------------------------------------|--------------------|---------------------------------------------------|---|-----------------------------------------|---|
| Strategi Pembel                                                                                         | ajaran             |                                                   |   |                                         |   |
| NAVIGATION<br>Home<br>= Dashboard<br>T My courses                                                       |                    | Pendahuluan<br>Selamat Datang dan Selamat Belajar | 8 | SEARCH FORUMS Go<br>Advanced search (?) |   |
| Assesmen dan Evaluasi     Strategi Beebhalahran     Participants     Badges     Competencies     Grades |                    | E-MODUL<br>STRATEGI PEMBELAJARAN                  |   | UPCOMING EVENTS                         | I |

Sistem akan menampilkan daftar mahasiswa yang terdaftar pada mata kuliah yang dipilih. Jumlah yang ditampilkan secara default adalah jumlah total mahasiswa dan dosen.

|                                                                                                    | anual Elearning                | <ul> <li>English (en</li> </ul>                                                                                | )*                                                                                            |                                           |                              |                    |                      | 🔍 🍓 🗭 Manasiswa Undiks                                                                                                    | na 🜇 🍈 |
|----------------------------------------------------------------------------------------------------|--------------------------------|----------------------------------------------------------------------------------------------------|-----------------------------------------------------------------------------------------------|-------------------------------------------|------------------------------|--------------------|----------------------|----------------------------------------------------------------------------------------------------|--------|
| Strategi Pembelaja                                                                                                    | I <b>ran</b><br>ajaran ⊳ Parti | cipants                                                                                                    |                                                                                               |                                           |                              |                    |                      |                                                                                                    |        |
| NAVIGATION                                                                                                    | - 3                            | Dentiete                                                                                                    |                                                                                               |                                           |                              |                    |                      | SEARCH FORUMS                                                                                                    |        |
| Home  Bashboard  My courses  Assesmen dan Evaluasi  Strategi Pembelajaran  Strategi Pembelajaran  Course blogs  Maassiva Undiksha  Bagges  Acompetencies  Grades |                                | My courses<br>Strapem 20<br>Current role<br>All participe<br>All participe<br>First name : All<br>User picture | ants •<br>cipants: 5<br>II A B C D E F G H I J<br>A B C D E F G H I J<br>First name / Surname | Inactive for more than<br>Select period • | ΓUVWX1<br>UVWXY<br>City/town | CZ<br>Z<br>Country | User list<br>Brief • | Go<br>Advanced search ③<br>UPCOMING EVENTS<br>Perbedaan Teori Teori Pembelajaran<br>Tomorrow, 1200 AM<br>Go to calendar<br>New event |        |
|                                                                                                    |                                | 2                                                                                                    | Mahasiswa Undiksha                                                                            |                                           | Singaraja                    | Indonesia          | now                  | PROGRESS BAR                                                                                                    |        |
| ADMINISTRATION<br>Course administration                                                                                                    | - <                            | 2                                                                                                    | Dosen Undiksha                                                                                |                                           |                              | Indonesia          | 1 min 42 secs        |                                                                                                    | NOM    |
| LUnenrol me from strapem 2017                                                                                                    |                                |                                                                                                    | Nyoman Sugihartini,                                                                           | S.Pd, M.Pd -                              | Singaraja                    | Indonesia          | 36 days 22 hours     | Tes Evaluasi                                                                                                    |        |
|                                                                                                    |                                | <u>_</u>                                                                                                    | GEDE YUDHI MAHAR                                                                              | DIKA 1515051067                           | Singaraja                    | Indonesia          | 45 days 22 hours     | Expected: Sun, 18 Jun 2017, 11:55 PM                                                                                                 |        |

#### b. Mengunduh Materi Berupa Dokumen

Mahasiswa dapat mengunduh materi kuliah yang sudah diupload oleh dosen untuk kemudian dipelajari/ dicetak. Untuk mengunduh, mahasiswa hanya perlu memilih materi yang akan dipilih kemudian mengklik lampiran file.

LIND Unduh Pengertian Belajar dan Hakikat Pembelajaran

#### c. Membaca Materi SCORM

File SCORM memungkin untuk menampilkan materi dalam bentuk pembelajaran interaktif, melalui materi ini mahasiswa dapat membaca materi langsung pada elearning, ataupun menjawab kuis interaktif. Untuk membuka file scorm sangat mudah dan dapat dilakukan sebagai berikut.

1) Bukalah materi SCORM yang akan dibuka pada elearning.

Sebelum membuat proyek dengan anggota kelompok Anda, silakan baca dan pahami materi dibawah ini!

Materi Pengertian Belajar dan Hakikat Pembelajaran

 $\Box$ 

 Setelah materi SCORM di pilih sudah dibuka, maka selanjutnya akan tampil halaman seperti pada tampilan gambar dibawah. Silakan klik tombol enter untuk mulai membaca materi.

Materi Pengertian Belajar dan Hakikat Pembelajaran

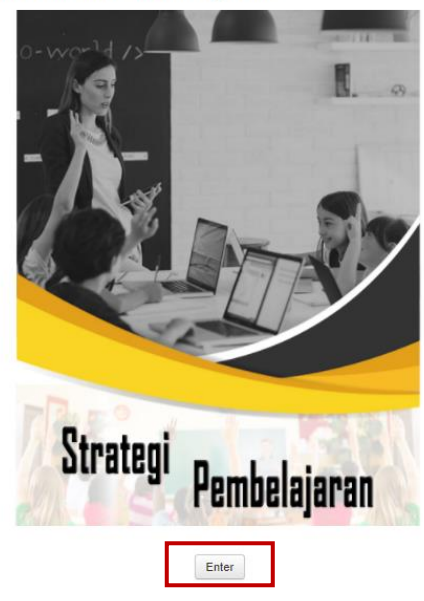

3) Materi akan di tampilkan langsung pada elearning. Silakan baca materi sampai tuntas untuk memperdalam pemahaman materi. Untuk memperbesar tampilan bacaan materi, pengguna dapat mengklik ikon fullscreen pada tampilan web sehingga hasilnya tampil seperti gambar berikut.

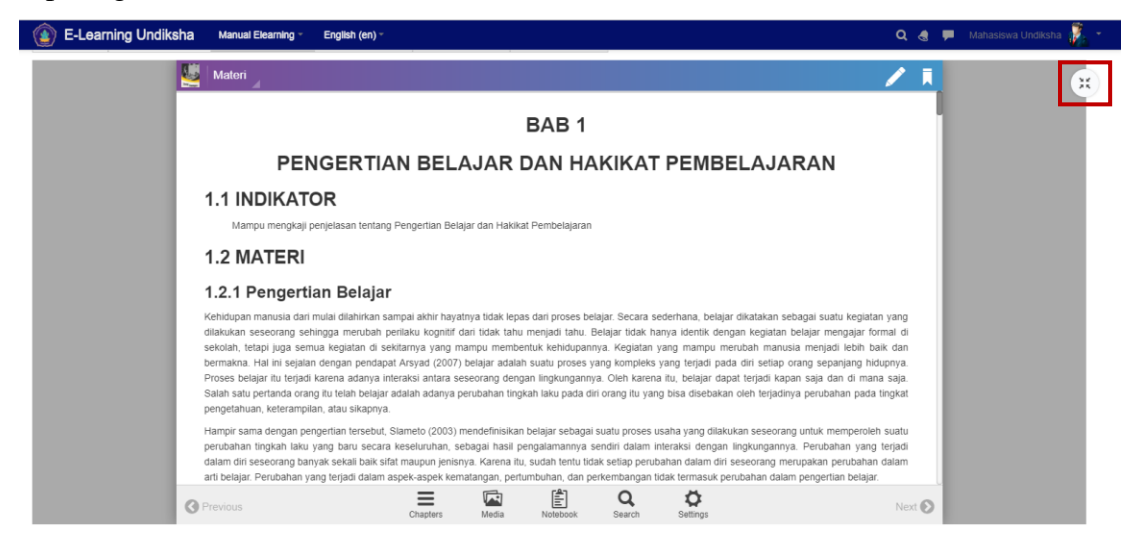

 Apabila sudah selesai membaca materi, pengguna hanya perlu menekan tombol exit activity pada jendela SCORM.

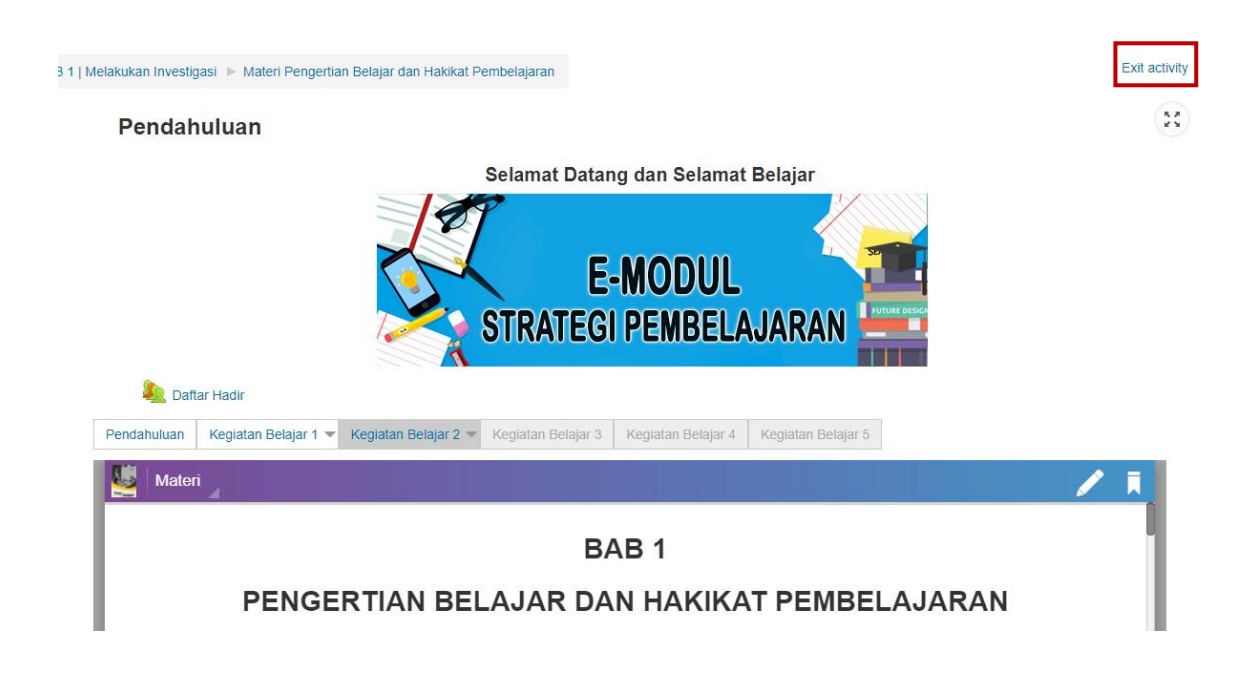

#### d. Melihat dan Menyimpan Video Pembelajaran

#### 1) Bukalah materi berupa video yang akan ditampilkan.

Sebelum membuat proyek dengan anggota kelompok Anda, silakan baca dan pahami materi dibawah ini! Materi Pengertian Belajar dan Hakikat Pembelajaran

 Unduh Pengertian Belajar dan Hakikat Pembelajaran
 □

 Teori Belajar dan Pembelajaran
 □

 Teori Belajar dan Pembelajaran (2)
 □

2) Untuk melihat video, pada jendela pemutar video silakan klik tombol play.

Teori Belajar dan Pembelajaran

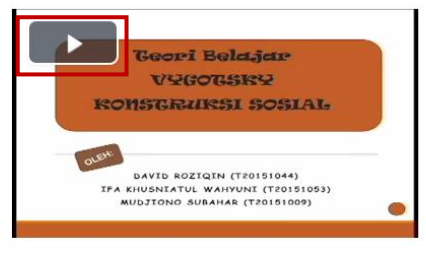

 Apabila ingin mengunduh video, pada video pembelajaran yang sudah dibuka, silakan klik kanan → save video as. Teori Belajar dan Pembelajaran

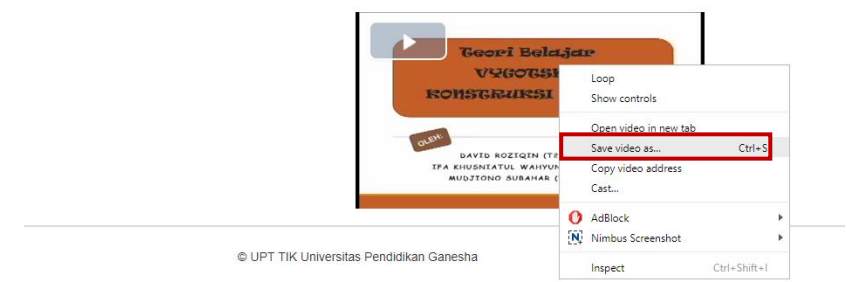

4) Kemudian akan muncul kotak dialog **save video as**. Silakan simpan video sesuai nama dan tempat penyimpanan Anda.

|   | 💽 Save As                                                                                               |     |                  |        | x |
|---|----------------------------------------------------------------------------------------------------|-----|------------------|--------|---|
|   | ← → ▼ ↑ ↓ > This PC > Downloads                                                                         | ~ 0 | Search Downloads |        | P |
|   | Organise 🔻 New folder                                                                                   |     |                  | -      | ? |
|   | This PC Desktop Documents Documents Downloads Music Pictures Local Disk (C:) New Volume (D: SYSTEM (E:) |     | Programs         | Video  |   |
|   | File name: Teori Belajar dan Pembelajaran.mp4                                                           |     |                  |        | ¥ |
| 1 | Save as type: KMP - MP4 Audio/Video File                                                                |     |                  |        | ~ |
|   | lee Folders                                                                                             |     | Save             | Cancel |   |

5) Klik tombol save untuk menyimpan file.

### e. Melihat dan Mengumpulkan Tugas Rumah

Pada elearning informasi tugas akan ditampilkan pada blok sebelah kanan, dengan dilengkapi keterangan tugas dan batas akhir pengumpulannya. Untuk melakukan upload/ pengumpulan tugas dapat dilakukan sebagai berikut.

1) Bukalah mata kuliah yang diikuti, kemudian perhatikan blok tugas pada sebelah kanan elearning.

| ADMINISTRATION | Daftar Hadır<br>Pendahuluan Kegiatan Belajar 1 v Kegiatan Belajar 2 v Kegiatan Belajar 3 Kegiatan Belajar 4<br>Kegiatan Belajar 5 | PROGRESS BAR              |
|----------------|----------------------------------------------------------------------------------------------------|---------------------------|
|                | Kegiatan Belajar 1                                                                                                    | HOMEWORK I I              |
|                | PENGERTIAN BELAJAR DAN HAKIKAT PEMBELAJARAN                                                                                       | Developed by Overnet Data |

 Selanjutkan klik tugas yang ingin dilihat untuk mengetahui informasi tugas. Perhatikan batas akhir pengumpulan tugas dan status pengumpulan tugas.

#### View Homework Assignment, Student view

| Home > Strategi Pembelajaran > View Homework Assignment, Student view                                                                                                    |
|----------------------------------------------------------------------------------------------------|
| Details                                                                                                    |
| Details       Perbedaan Teori Teori Pembelajaran (Teori Belajar Pembelajaran), due on Sunday 20th August 2017         Description       Buatlah perbedaan teori-teori pembelajaran yang telah berkembang saat ini. Buat dalam bentuk makalah!         Status       Not submitted |
| ADD SUBMISSION OK                                                                                                    |

 Untuk mengumpulkan tugas, klik Add Submission. Maka akan ditampilkan halaman pengumpulan tugas, silakan kerjakan tugas dengan menggunakan text editor atau melampirkan tugas dalam bentuk file.

| Perbedaan Teori Teo                       | ori Pembelajaran                                                                                                    |
|-------------------------------------------|----------------------------------------------------------------------------------------------------|
| Buatlah perbedaan teori-teori pembelajara | n yang telah berkembang saat ini. Buat dalam bentuk makalah!                                                                                                    |
| Online text                               |                                                                                                    |
| File submissions                          | Maximum size for new files: 10MB, maximum statchmets: 1       Image: Comparison of the statchmet is a statchmet is a |
| [                                         | Save changes Cancel                                                                                                    |

4) Apabila sudah selesai, klik save changes untuk mengirimkan tugas.

#### Perbedaan Teori Teori Pembelajaran

Buatlah perbedaan teori-teori pembelajaran yang telah berkembang saat ini. Buat dalam bentuk makalah!

| Submission status   |                                    |
|---------------------|------------------------------------|
| Submission status   | Submitted for grading              |
| Grading status      | Not graded                         |
| Due date            | Sunday, 20 August 2017, 12:00 AM   |
| Time remaining      | 13 hours 34 mins                   |
| Last modified       | Saturday, 19 August 2017, 10:22 AM |
| File submissions    | Tugas 1.pdf                        |
| Submission comments | Comments (0)                       |
|                     | Edit submission                    |
|                     | Make changes to your submission    |

#### f. Mengikuti Kuis

Mahasiswa dapat mengikuti kuis pada mata kuliah sebagai bentuk evaluasi dalam kegiatan belajar mengajar, namun yang harus diperhatikan adalah kuis hanya dapat dilakukan sekali saja oleh setiap mahasiswa. Kuis biasanya dikerjakan secara online, yang mewajibkan terkoneksi dengan jaringan undiksha selama proses pengerjaan soal berlangsung. Berikut adalah langkah-langkah menjawab kuis yang harus diikuti oleh mahasiswa.

 Bukalah kuis/ evaluasi pembelajaran perkuliahan. Hasil tampilan kuis ketika dibuka misalnya sebagai berikut.

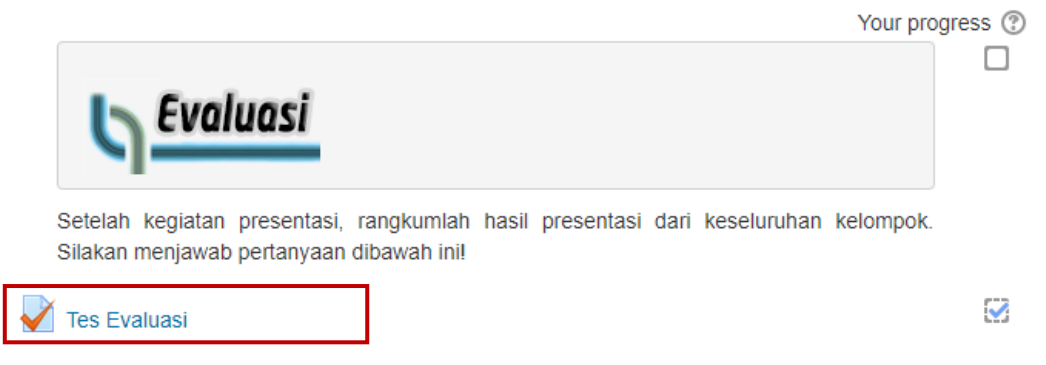

2) Untuk mulai menjawab kuis, silakan klik **Attempt quiz now**. Perhatikan alokasi waktu dan maksimal percobaan menjawab kuis.

Attempts allowed: 1

### Tes Evaluasi

Silakan kerjakan soal-soal berikut dengan baik.

Ketentuan Pengerjaan Soal.

- 1. Kerjakan dengan kemampuan sendiri tanpa menyontek.
- 2. Dilarang menggunakan koneksi internet.
- 3. Perhatikan waktu pengerjaan soal yang tersisa.

| Time limit: 30 mins                                                                                                    |
|----------------------------------------------------------------------------------------------------|
| Attempt quiz now                                                                                                    |
| Start attempt                                                                                                    |
| Timed quiz                                                                                                    |
| The quiz has a time limit of 30 mins. Time will count down from the moment you start your attempt and you must submit before it expires. Are you sure that you wish to start now? |
| Start attempt Cancel                                                                                                    |

 Selanjutnya akan muncul form quiz yang dilengkapi dengan pertanyaan dan form jawaban. Silakan jawab sesuai kemampuan Anda dan perhatikan alokasi waktu yang tersisa.

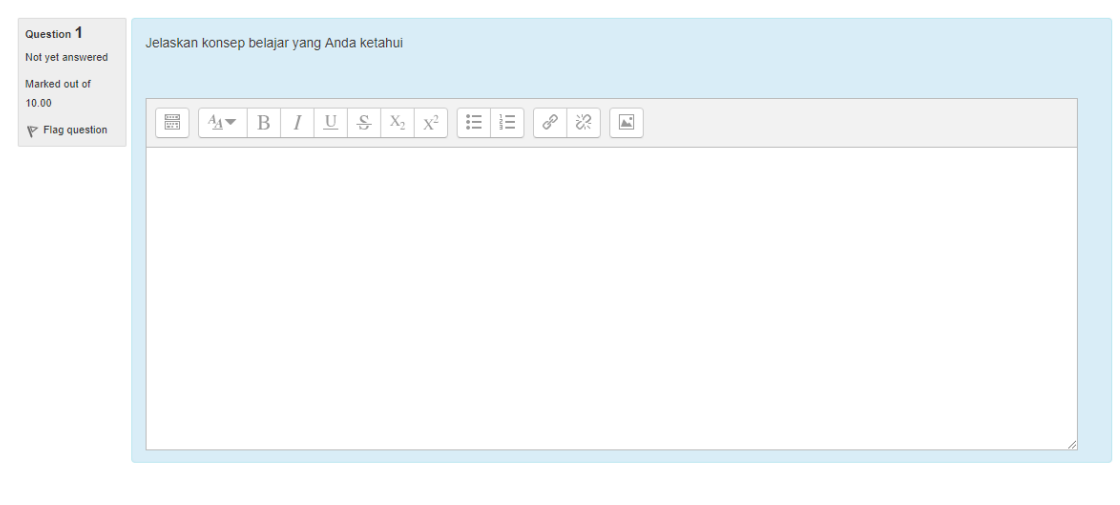

Next page

- Apabila sudah selesai menjawab, silakan klik Finish attempt untuk menyelesaikan quiz. Maka akan muncul 2 pilihan yaitu sebagai berikut.
  - *save without submitting* dimana akan menyimpan jawaban quis tanpa menyudahi quis tersebut.
  - *submit all and finish* jika akan menyimpan jawaban quis dan mengkalkulasikan hasil quiz, serta menampilkan jawaban yang benar.

| QUIZ NAVIGATION 1 2 3 4 5 6 7 8 9 10 | Tes Evaluasi<br>Summary of attempt                      |                  |
|--------------------------------------|---------------------------------------------------------|------------------|
| Finish attempt                       | Question                                                | Status           |
| Time left 0:28:31                    | 1                                                       | Answer saved     |
|                                      | 2                                                       | Not yet answered |
|                                      | Return to attempt                                       |                  |
|                                      | Time left 0:26:55                                       |                  |
| This attempt m                       | ust be submitted by Saturday, 19 August 2017, 11:01 AM. |                  |

5) Setelah di klik pada pilihan tersebut, maka proses menjawab soal telah selesai dilakukan, hanya tinggal menunggu penilaian dosen.

#### g. Mengikuti Forum

Forum dibuat dengan tujuan sebagai sarana komunikasi lewat elearning yang dilakukan antara dosen dengan mahasiswa secara satu arah. Untuk melakukan forum dapat dilakukan sebagai berikut.

1) Buka mata kuliah yang diikuti. Kemudian pilihlah forum yang akan diikuti dan dibahas pada elearning, seperti gambar berikut misalnya.

Forum Diskusi

2) Pilihlah topik yang akan dibahas mahasiswa.

| Forum Diskusi                                                              |                                  |              |                                |          |
|----------------------------------------------------------------------------|----------------------------------|--------------|--------------------------------|----------|
| Add a new discussion topic                                                 |                                  |              |                                |          |
| Discussion<br>Jenis Jenis Teori Pembelajaran                               | Started by                       | Replies<br>1 | Last post<br>Dosen Undiksha    |          |
|                                                                            | <b>U</b>                         |              | Fri, 18 Aug 2017, 10:12 PM     |          |
| 3) Tekan "Reply" untuk me                                                  | nanggapi topik.                  |              |                                |          |
| Forum Diskusi                                                              |                                  |              |                                |          |
| Jenis Jenis Teori Pembelaja                                                | iran                             |              |                                |          |
|                                                                            |                                  |              | • S                            | ubscribe |
|                                                                            |                                  |              | Display replies in nested form | Ŧ        |
|                                                                            |                                  |              |                                |          |
| Jenis Jenis Teori Pembelajaran<br>by Dosen Undiksha - Friday, 18 August 20 | 17, 10:06 PM                     |              |                                |          |
| Coba sebutkan siapa saja tokoh yang me                                     | ngemukakan jenis teori pembelaja | an!          |                                |          |
|                                                                            |                                  |              | Permalink                      | Reply    |

4) Selanjutnya mahasiswa membalas topik yang sedang dibahas dan mulai melakukan forum. Pada elearning ini juga mahasiswa dapat menggunakan fitur tambahan mengupload file. Apabila sudah selesai klik "Post to Forum".

| <ul> <li>Your reply</li> </ul> |                                                           | 52  |
|--------------------------------|-----------------------------------------------------------|-----|
| Subject*                       | Re: Jenis Jenis Teori Pembelajaran                        | ~ ~ |
| Message*                       |                                                           |     |
|                                | Jenis teori pembelajaran ada banyak, seperti teori piaget |     |
|                                |                                                           |     |
|                                |                                                           |     |
|                                |                                                           |     |
|                                |                                                           |     |
|                                |                                                           |     |
|                                |                                                           |     |
| Discussion subscription ⑦      | 8                                                         |     |
|                                | Post to forum Cancel                                      |     |

5) Mahasiswa diberi waktu 30 menit apabila masih ingin merubah balasan yang tadi sudah dibuat.

#### h. Mengikuti Chat

Chat dibuat sebagai sarana komunikasi antara pengguna elearning secara dua arah.

1) Bukalah fasilitas chating pada mata kuliah yang diinginkan.

🤤 Diskusi Proyek Kegiatan Belajar 1

2) Untuk memasuki chat room, klik link "**klik disini untuk masuk chat sekarang**". Maka akan muncul window baru.

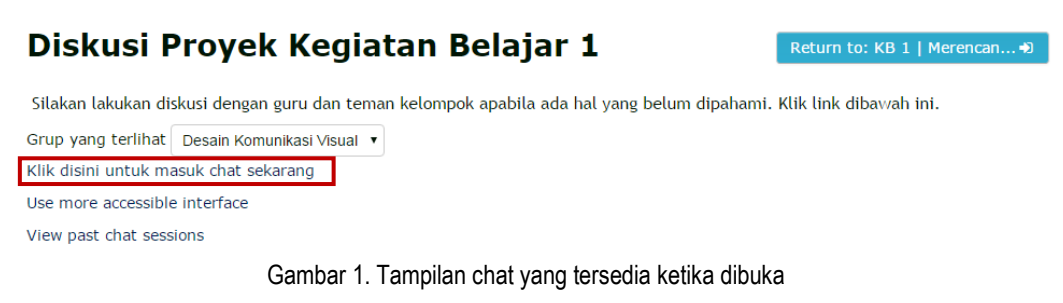

3) Pada halaman ini juga dapat dilihat user lain yang sedang online.

| 12:12 Komang Ariasa Komang Ariasa baru saja memasuki obrolan ini | Komang<br>Ariasa |
|------------------------------------------------------------------|------------------|
| 12:15 Komang Ariasa                                              | -                |
| Ada yang punya ide untuk proyek kita?                            |                  |

#### i. Mengirimkan Pesan kepada User Lain

Pada elearning mahasiswa dapat mengirimkan pesan pribadi kepada sesama mahasiswa, dosen, admin, ataupun peserta lainnya. Berikut merupakan panduannya.

Arahkan ke pojok kanan atas pada informasi login user yang sedang digunakan.
 Kemudian pilih pada menu atas elearning → messages. Maka akan muncul kotak pesan yang dimiliki user.

|          | Q           |   | Mahasiswa Undiksha | 8 | * |
|----------|-------------|---|--------------------|---|---|
| Messages | New message | ~ | \$                 |   |   |
| No mess  | ages        |   |                    |   |   |

- b. Selanjutnya klik **New message**, gunakan fitur search atau pilih user lain yang akan dikirimkan pesan. Terdapat beberapa tombol yang tersedia yaitu.
  - Add Contact : Untuk menambahkan contact user lain yang akan ditampilkan dalam profil Mahasiswa yang bersangkutan.
  - Block Contact : Agar user lain tidak dapat mengirimkan pesan kepada kita.

Message History : Untuk melihat pesan apa saja yang sudah mahasiswa kirimkan kepada User lain

Inputkan pesan yang akan dikirimkan pada form input pesan, klik send untuk mengirim.

| Messages                     |                              |                                             | 3    |
|------------------------------|------------------------------|---------------------------------------------|------|
| sugihartini,                 |                              | Nyoman Sugihartini, S.Pd, M.Pd -<br>Offline | Edit |
| Non-co<br>Nyoman S<br>M.Pd - | ontacts<br>ugihartini, S.Pd, |                                             |      |
|                              |                              |                                             |      |
|                              |                              |                                             |      |
|                              |                              |                                             |      |
|                              |                              |                                             |      |
| Messages                     | Contacts                     | Write a message                             | Send |

c. Pada tampilan kotak pesan masukan pesan yang ingin dikirimkan. Apabila sudah selesai klik tombol send message.

#### Melihat Nilai Mahasiswa j.

Proses perkuliahan pada elearning dilengkapi dengan penilaian pada sistem. Untuk melihat hasil penilaian selama proses belajar mengajar dapat dilakukan sebagai berikut.

1) Bukalah mata kuliah yang diikuti pada elearning, kemudian pada bagian kiri blok navigation pilih grades. Pilihkan nilai mata kuliah yang ingin dilihat.

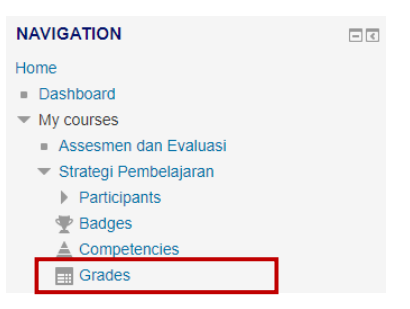

2) Selanjutnya akan ditampilkan berbagai hasil penilaian yang sudah di dapatkan mahasiswa.

55

| Use | r report v                          |                      |        |       |            |      |                                                                                                    |                                    |
|-----|-------------------------------------|----------------------|--------|-------|------------|------|----------------------------------------------------------------------------------------------------|------------------------------------|
| Us  | er report - Mah                     | asiswa               | Undil  | ƙsha  |            |      |                                                                                                    |                                    |
| Gra | de item                             | Calculated<br>weight | Grade  | Range | Percentage | Rank | Feedback                                                                                                    | Contribution<br>to course<br>total |
|     | Strategi Pembelajaran               |                      |        |       |            |      |                                                                                                    |                                    |
|     | Upload Laporan<br>Kelompok Proyek 1 | 100.00 %             | 100.00 | 0–100 | 100.00 %   | 1/3  | Hasil pembuatan proyek dan laporan sudah bagus, rapi,<br>dan lengkap. Silakan membaca materi kembali dan segera<br>pelaiari materi berikutnya. | 100.00 %                           |

#### k. Membentuk Anggota Kelompok

Elearning undiksha memungkinkan mahasiswa untuk membentuk kelompoknya sendiri menggunakan fitur **group select tools**.

- Bukalah aktivitas group select tools yang sudah ada pada disediakan dosen pada mata kuliah.
- Pada halaman pemilihan kelompok akan tampil seperti pada gambar dibawah. Untuk bergabung kedalam anggota kelompok, sesuai nama kelompok yang tersedia silakan pilih become member of.

#### Bentuk Anggota Kelompok

| Create a new gro | oup                   |           |             |     |                  |
|------------------|-----------------------|-----------|-------------|-----|------------------|
| Group 🔺          | Group description 🔺 🕇 | Count 🔺 🔻 | Members 🔺 🔻 | * * | Action • •       |
| kelompok 1       |                       | 0         |             |     | Become member of |
| Kelompok 5       |                       | 0         |             |     | Become member of |

Namun jika mahasiswa ingin membentuk kelompok sendiri dapat dilakukan dengan

#### klik create a new group.

#### Create a new group

| Group name        | Undiksha B - Informatika  |
|-------------------|---------------------------|
| Group description | [                         |
|                   |                           |
|                   |                           |
|                   | Create a new group Cancel |

 Apabila pembuatan kelompok berhasil dilakukan, maka otomatis pembuat kelompok akan langsung bergabung.

Bentuk Anggota Kelompok

| Group 🔺 🕇                | Group description 🔺 🕇 | Count 🔺 🔻 | Members 🔺 🔻          | • • | Action • •  |
|--------------------------|-----------------------|-----------|----------------------|-----|-------------|
| Undiksha B - Informatika | Click to edit         | 1         | 👗 Mahasiswa Undiksha |     | Leave group |